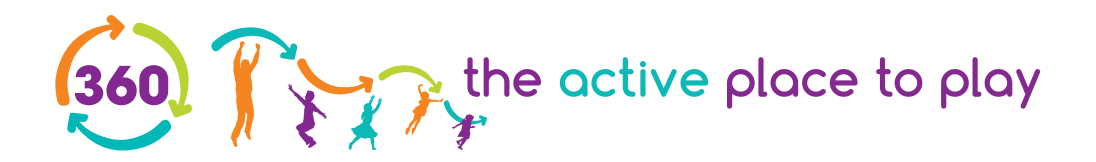

## Terms and Conditions of the 360 Tesco Vouchers

## Turn every £0.50 in Tesco vouchers into £1.00 to spend at 360 Play

## How it works

- 1. Check the 360 Play website page of your chosen centre for prices (locations vary).
- 2. Go to the Tesco Clubcard website: https://secure.tesco.com/clubcard/360-play/UK-009997.prd
- Select the amount of Clubcard vouchers you want to exchange. We advise you only exchange to the amount you will need for one visit or pass as no change can be given.
- 4. Tesco will send you two emails within 30 minutes. Please note; this may take longer due to additional security checks.
- 5. The first email will be your Clubcard order confirmation. The second email will contain your 360 Play voucher.
- 6. Print off your email clearly or show the voucher on your phone.

Please check all opening and closing times, dates and admission prices before your visit as regions vary.

## T&Cs

- Vouchers can ONLY be used online
- You can use vouchers as payment towards individual adult and child admission tickets.
- Vouchers cannot be used as part or full payment towards play passes.
- Currently vouchers cannot be used towards paying for parties or private hires.
- Vouchers can only be used as full or part payment, no change will be given.
- Vouchers cannot be used in conjunction with any other offer.
- Vouchers are not valid against food and beverage or retail items.
- Vouchers are not valid against special events.
- Vouchers cannot be used against After School admission, Play and Eat or SEN evenings.
- Terms and conditions of entry to the centre apply.
- The usual Tesco.com and Clubcard scheme terms and conditions apply.